# HƯỚNG DẪN SỬ DỤNG DỊCH VỤ VNPAYBILL VID PUBLIC BANK

**VnpayBill** là dịch vụ VNPAY cung cấp cho các Ngân hàng để khách hàng của Ngân hàng có thể dùng tài khoản của mình thanh toán cho các hóa đơn (điện thoại di động trả sau, điện thoại cố định, ADSL, ...) qua các kênh thanh toán của ngân hàng. Số tiền bị trừ trong tài khoản đúng bằng số tiền cước khách hàng sử dụng hóa đơn.

### Dịch vụ được áp dụng với:

VID Public Bank cung cấp tiện ích thanh toán hóa đơn trả sau: **Thanh toán hóa đơn di động trả sau, Hóa đơn Internet ADSL, Hóa đơn điện thoại cố định không dây, Hóa đơn điện thoại cố định có dây.** Dịch vụ này giúp Quý khách thực hiện giao dịch thanh toán hóa đơn với các nhà cung cấp dịch vụ viễn thông như MobiFone, Viettel, Vinaphone (đối với dịch vụ thanh toán hóa đơn di động trả sau), và nhà cung cấp dịch vụ Viettel (đối với Hóa đơn Internet ADSL, Hóa đơn điện thoại cố định không dây, Hóa đơn điện thoại cố định có dây )

# A. THANH TOÁN QUA INTERNET BANKING

### 1. Đăng ký

- Quý khách tới một trong các chi nhánh của ngân hàng VID Public trên toàn quốc để đăng ký dịch vụ Internet Banking.
- Quý khách sẽ nhận được tên truy cập vào hệ thống Internet Banking của Ngân hàng VID Public cùng với thiết bị sinh mã tự động (OTP) (nếu Quý khách lựa chọn hình thức xác thực bằng OTP). Đồng thời, hệ thống sẽ gửi cho Quý khách mật khẩu truy cập lần đầu tiên là 1 chuỗi ký tự ngẫu nhiên bao gồm cả chữ và số qua số điện thoại Quý khách đã đăng ký ở trên. Vì lý do bảo mật, Quý khách cần thay đổi mật khẩu trong vòng 24h kể từ thời điểm nhận được mật khẩu (yêu cầu bắt buộc).

# 2. Hướng dẫn thanh toán

Để thực hiện được giao dịch, Quý khách tiến hành theo các bước như sau:

Bước 1: Tại menu chính, Quý khách chọn dịch vụ thanh toán hóa đơn

CÔNG TY CỔ PHÀN GIẢI PHÁP THANH TOÁN VIỆT NAM

Bước 2: Khởi tạo lệnh thanh toán với các thông tin như sau:

- Tài khoản trích nợ: Chương trình hiển thị các tài khoản thanh toán của Qúy khách hàng mở tại VID Public Bank để Quý khách lựa chọn.
- Tên người chuyển: Hệ thống tự động hiển thị tên người chuyển tương ứng với số tài khoản mà Quý khách chọn.
- Số dư hiện tại: Hệ thống tự động hiển thị số dư tương ứng với số tài khoản mà Quý khách chọn ở trên.
- Tên dịch vụ: Cung cấp danh sách các dịch vụ mà Quý khách có thể sử dụng. VID Public cung cấp các dịch vụ thanh toán sau: Hóa đơn di động trả sau, Hóa đơn Internet ADSL, Hóa đơn điện thoại cố định không dây, Hóa đơn điện thoại cố định có dây.

| Sõ dư tài khoàn     | THANH TOÁN CÁC     | Dịch vụ online                                                            |
|---------------------|--------------------|---------------------------------------------------------------------------|
| Số phụ tài khoản    | TÀI KHOÀN TRÍCH NỢ | 020-1-00-00-92057                                                         |
| 🦾 Chuyển khoản      | Tên người chuyển   | NGUYEN THANH THUY (STAFF)                                                 |
| Tiết kiệm online    | Số dư hiện tại     | 1,262,370-VND                                                             |
| Lịch trà nợ vay     | TÊN DỊCH VỤ        | Hóa đơn di động trả sau 🔍                                                 |
| Phiếu tính lãi vav  |                    | [Chọn giao dịch cần thực hiện]<br>Nan tiên điện thoại - Tonun             |
|                     |                    | Hóa đơn di động trả sau                                                   |
| 🏫 Thanh toán online |                    | Hóa đơn Internet ADSL                                                     |
| Đặt lệnh tự động    |                    | Hóa đơn điện thoại có định không day<br>Hóa đơn điện thoại cố định có dây |
| VED P               |                    |                                                                           |

- Tên công ty dịch vụ: Tên các nhà cung cấp dịch vụ hợp tác với VID Public Bank.
- Số điện thoại/ Tên truy cập: Tùy theo từng dịch vụ thanh toán, trường này được quy định như sau
  - Với hóa đơn di động trả sau: là số thuê bao động di động trả sau mà Quý khách muốn thanh toán.
  - ✓ Với hóa đơn ADSL: là tên truy cập Quý khách đăng ký với Internet ADSL.

CÔNG TY CỔ PHẦN GIẢI PHÁP THANH TOÁN VIỆT NAM

- Với hóa đơn điện thoại cố định không dây: là số điện thoại cố định của Quý khách.
- ✓ Với hóa đơn điện thoại cố định có dây: là số điện thoại cố định của Quý khách.
- Số tiền trên hóa đơn: Hệ thống tự động truy suất số tiền tương ứng với số điện thoại/Tên truy cập của Quý khách. Số tiền trên hóa đơn do các bên viễn thông cung cấp.
- Số tiền thanh toán: Quý khách nhập số tiền muốn thanh toán cho hóa đơn trên. Đối với dịch vụ thanh toán hóa đơn di động trả sau, nhà cung cấp dịch vụ là S-fone, hệ thống yêu cầu số tiền Quý khách thanh toán phải bằng số tiền trên hóa đơn.Với các trường hợp khác, Quý khách có thể thanh toán số tiền lớn hơn, nhỏ hơn hoặc bằng số tiền trên hóa đơn.
- **Nội dung:** Khách hàng nhập nội dung thanh toán.

Bước 3: Quý khách nhấn Tạo lệnh để thực hiện thanh toán hóa đơn

*Bước 4:* Tại phần **Nhập ký tự**, Quý khách nhập đúng chuỗi mã ký tự hiển thị trên hình vẽ. Với Mã xác thực, Quý khách nhận **mã xác thực** tùy theo phương thức đăng ký với Ngân hàng.

- Nếu hình thức xác thực là OTP, Quý khách nhấn nút tròn trên thiết bị sinh mã và nhập chuỗi số ngẫu nhiên hiển thị trên OTP vào phần "Nhập mã xác thực từ OTP", sau đó nhấn Thực hiện.
- Nếu hình thức xác thực là tin nhắn SMS, Quý khách nhấn vào nút Lấy mã. Hệ thống sẽ gửi tin nhắn đến điện thoại di động của Quý khách. Quý khách nhập chuỗi số này vào phần "Mã xác thực nhận được từ SMS". Sau đó nhấn Thực hiện.

*Bước 5:* Quý khách nhấn **Thực hiện** để hoàn tất lệnh thanh toán. Quý khách nhấn **Đóng** nếu không muốn thực hiện lệnh nữa.

Trụ sở : P. 804A, 22 Láng Hạ, Đống Đa, Hà Nội Điện thoại: 04 37 764 668 - Fax: 04 37 764 666

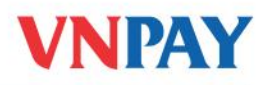

| Sõ dư tài khoản    | THANH TOAN CAO                                | <u>C DỊCH VỤ ONLINE</u>                                                        |
|--------------------|-----------------------------------------------|--------------------------------------------------------------------------------|
| Sổ phụ tài khoản   | TÀI KHOẢN TRÍCH NỢ                            | 020-4-00-00-90393                                                              |
| Chuyển khoản       | Tên người chuyển                              | Nguyen Thanh Thuy                                                              |
| Tiết kiệm online   | Số dư hiện tại                                | 1,179,866-VND                                                                  |
| Lịch trả nợ vay    | TÊN DỊCH VỤ                                   | Hóa đơn di động trả sau 💌                                                      |
| Phiếu tính lãi vay | Tên công ty dịch vụ                           | Viettel Mobile                                                                 |
| Thanh toán online  | Số điện thoại/Tên<br>truy cập                 | 01689734212 [Nhập số điện thoại/Tến truy cập nếu thanh toán cho thuế bao khác] |
| Đặt lệnh tự động   | Số tiền trên hóa đơn                          | 50,000-VND                                                                     |
|                    | Số tiền thanh toán                            | 40,000 Loại tiền VND                                                           |
| PE Chanking        | Nội dung [Tiếng Việt<br>không dấu]            | Thanh toan di dong tra sau T3                                                  |
| SSL<br>VERIN       | Nhập kí tự<br>Mã xác thực nhận<br>được từ SMS | B7aC7C<br>B7aC7C<br>Lấy mã [Bẩm vào nút Lãy mã để nhận mã xác thực qua         |
|                    |                                               | Thực hiện Đóng                                                                 |

Bước 6: Chương trình xử lý giao dịch

Nếu Quý khách nhập mã OTP/SMS đúng, chương trình sẽ xử lý giao dịch mà Quý khách yêu cầu. Quý khách sẽ nhận được hóa đơn của giao dịch hiển thị trên màn hình và gửi vào địa chỉ email. Trường hợp nhập sai OTP/SMS, VID Public Bank sẽ từ chối thực hiện giao dịch.

Lưu ý: Quý khách nên giữ lại hóa đơn giao dịch cần sử dụng trong trường hợp tra soát với VID Public Bank.

# Hỗ trợ khách hàng:

- VID Public Bank: **04 943 8999**
- VNPAY: **1900 55 55 77**
- Hoặc số điện thoại chăm sóc khách hàng của các Công ty Viễn thông.

#### CÔNG TY CỔ PHẦN GIẢI PHÁP THANH TOÁN VIỆT NAM